## PROCESO DE EJECUTAR REPORTE DE FACTURACIÓN ELECTRÓNICA.

1. Ingresamos al SystemSet o BackOffice de Pixel

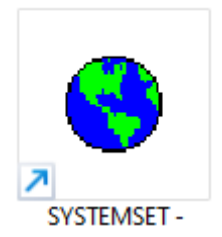

2. Ubicamos el icono de proceso de facturación electrónica, para este ejemplo se llama KATARI

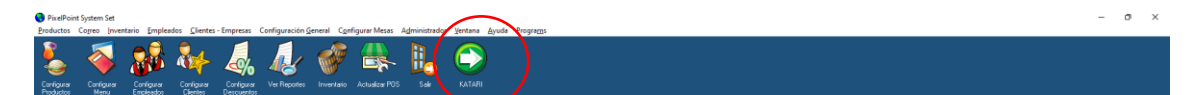

3. Se abrirá la siguiente pantalla

Open Date: jueves, diciembre 22, 2022

martes, 27 de diciembre de 2022 PIXEL

| INTERFAZ PIXEL<br>FACTURACIÓN ELECTRÓNICA |                |          |        |        |              |  |  |
|-------------------------------------------|----------------|----------|--------|--------|--------------|--|--|
| ID                                        | FECHA          | TOTAL    | DOC    |        |              |  |  |
| 20221220                                  | 20/12/2022 0:0 | 00:00    | 188    |        |              |  |  |
|                                           |                | · · ·    |        |        |              |  |  |
|                                           |                |          |        |        |              |  |  |
|                                           |                |          |        |        |              |  |  |
|                                           |                |          |        |        |              |  |  |
|                                           |                |          |        |        |              |  |  |
|                                           |                |          |        |        |              |  |  |
| Procesar                                  | Transacción    | Num Fact | Fechas | Report | e Salir      |  |  |
|                                           |                |          |        |        | V 2022-12-20 |  |  |

## 4. Damos clic en el botón Reporte

| FECHA INICIO |           |        |        |      | FECHA FIN |      |  |
|--------------|-----------|--------|--------|------|-----------|------|--|
|              |           | Dicien | nbre 2 | 2022 |           |      |  |
| dom.         | lun.      | mar.   | mié.   | jue. | vie.      | sáb. |  |
|              |           |        |        | 1    | 2         | 3    |  |
| 4            | 5         | 6      | 7      | 8    | 9         | 10   |  |
| 11           | 12        | 13     | 14     | 15   | 16        | 17   |  |
| 18           | 19        | 20     | 21     | 22   | 23        | 24   |  |
| 25           | 26        | 27     | 28     | 29   | 30        | 31   |  |
|              |           |        |        |      |           |      |  |
| Cambi        | ar Fechas |        | ОК     |      | CAN       |      |  |

En esta pantalla seleccionamos el rango de fechas deseadas y damos en OK

5. Se listará los documentos de acuerdo a las fechas seleccionadas

| TRANSACCION | No FACTURA       | CLAVE ACC                                                                                                    | CLIENTE               | CI RUC PASS       | CORREO                      |
|-------------|------------------|----------------------------------------------------------------------------------------------------|-----------------------|-------------------|-----------------------------|
| 16550       | '001003000005594 | 0112202201179319337600120010030000055942022413814                                                                          | CONSUMIDOR FINAL      | 999999999999999   |                             |
| 16556       | '001003000005598 | 0112202201179319337600120010030000055982022351713                                                                          | CONSUMIDOR FINAL      | '999999999999999  |                             |
| 16560       | '001003000005595 | 0112202201179319337600120010030000055952022068411                                                                          | CONSUMIDOR FINAL      | '999999999999999  |                             |
| 16563       | '001003000005603 | 0112202201179319337600120010030000056032022637310                                                                          | CONSUMIDOR FINAL      | '999999999999999  |                             |
| 16566       | •                | * · · · · · · · · · · · · · · · · · · ·                                                                                    | PAMELA RODRIGUEZ      | '1718214578       |                             |
| 16567       | '001003000005615 | '0112202201179319337600120010030000056152022088411                                                                         | CONSUMIDOR FINAL      | '999999999999999  |                             |
| 16572       | '00100300005617  | 0112202201179319337600120010030000056172022740312                                                                          | CONSUMIDOR FINAL      | '999999999999999  |                             |
| 16573       | '001003000005619 | 0112202201179319337600120010030000056192022077118                                                                          | CONSUMIDOR FINAL      | '99999999999999   |                             |
| 16574       | '001003000005618 | '0112202201179319337600120010030000056182022272411                                                                         | CONSUMIDOR FINAL      | '999999999999999  |                             |
| 16575       | '00100300005627  | 0112202201179319337600120010030000056272022817816                                                                          | DIEGO LARREATEGUI     | '1710218908       |                             |
| 16579       | '001003000005602 | '0112202201179319337600120010030000056022022270810                                                                         | CONSUMIDOR FINAL      | '99999999999999   |                             |
| 16582       | '001003000005599 | '0112202201179319337600120010030000055992022072011                                                                         | QUICK CONTA SCC       | '1792751926001    |                             |
| 16585       | '001003000005600 | '0112202201179319337600120010030000056002022002211                                                                         | CONSUMIDOR FINAL      | '999999999999999  |                             |
| 16590       | '001003000005752 | '0112202201179319337600120010030000057522022753214                                                                         | ANTONIO ESPINOZA      | '1714318886       | KATARI                      |
| 16591       | '001003000005753 | '0112202201179319337600120010030000057532022478219                                                                         | DIEGO HIDALGO         | '1713167110       | KATARI                      |
| 16593       | '001003000005707 | 0112202201179319337600120010030000057072022082713                                                                          | CCG SAS               | '1793192575001    |                             |
| 16596       | '00100300005636  | '0112202201179319337600120010030000056362022424716                                                                         | CONSUMIDOR FINAL      | '999999999999999  |                             |
| 16599       | '00100300005676  | 0112202201179319337600120010030000056762022424511                                                                          | ACKLINS S.A.          | '1791405307001    | info@acklins.net            |
| 16600       | '001003000005633 | 0112202201179319337600120010030000056332022465017                                                                          | ERICK PUGA            | '1708760440       |                             |
| 16601       | '001003000005738 | 0112202201179319337600120010030000057382022415118                                                                          | CONSUMIDOR FINAL      | ,888888666666666, |                             |
| 16603       | '00100300005671  | '0112202201179319337600120010030000056712022235310                                                                         | CONSUMIDOR FINAL      | '99999999999999   |                             |
| 16604       | '001003000005720 | 0112202201179319337600120010030000057202022432618                                                                          | KATARICUMBAYA S.A.S.  | '1793193376001    | contabilidad@kataribeer.com |
| 16605       | '001003000005613 | 0112202201179319337600120010030000056132022067713                                                                          | JUAN CUASAO           | '1706743695       |                             |
| 16609       | '00100300005632  | '0112202201179319337600120010030000056322022782610                                                                         | PAULA SILVA           | '1721591137       |                             |
| 16614       | '00100300005640  | 0112202201179319337600120010030000056402022137115                                                                          | CONSUMIDOR FINAL      | '99999999999999   |                             |
| 16615       | '001003000005639 | 0112202201179319337600120010030000056392022261211                                                                          | CONSUMIDOR FINAL      | '999999999999999  |                             |
| 16617       | '001003000005729 | '0112202201179319337600120010030000057292022744619                                                                         | KATARICUMBAYA S.A.S.  | '1793193376001    | contabilidad@kataribeer.com |
| 16620       | '00100300005609  | 0112202201179319337600120010030000056092022686217                                                                          | CONSUMIDOR FINAL      | '999999999999999  |                             |
|             |                  | Facturas autorizadas: 3996                                                                                                 |                       |                   | <u> </u>                    |
| <b>*</b>    | Cambiar F        | <ul> <li>Facturas NO autorizadas: 78</li> <li>Facturas SIN procesar. 7578</li> <li>TOTAL DE TRANSACIONES: 11652</li> </ul> | Reportar a<br>ACKLINS |                   | Salir                       |

6. En la parte inferior centrar nos indicara un resumen de los documentos y un semáforo de su estado

| ESTADO CORREO | MENSAJE SRI                                                                                                    |
|---------------|----------------------------------------------------------------------------------------------------|
|               |                                                                                                    |
|               |                                                                                                    |
|               |                                                                                                    |
|               |                                                                                                    |
|               |                                                                                                    |
|               |                                                                                                    |
|               |                                                                                                    |
|               |                                                                                                    |
|               |                                                                                                    |
|               |                                                                                                    |
|               |                                                                                                    |
|               |                                                                                                    |
|               |                                                                                                    |
|               |                                                                                                    |
|               |                                                                                                    |
|               |                                                                                                    |
|               |                                                                                                    |
|               |                                                                                                    |
|               | ESTADO: DEVUELTAIDENTIFICADOR: 35.MENSAJE: ARCHIVO NO CUMPLE ESTRUCTURA XML/INFO ADICIONAL. Se encontró el siguiente error en la estructura del comprobante: cvc-mininclusive-valid: Value *1                |
|               | ESTADO, DEVUELTA IDENTIFICADOR: 45, MENSA JE: ERROR SECUENCIAL REGISTRADO, INFO ADICIONAL: ;TIPO: ERROR (result False                                                                                        |
|               | ESTADO: DEVUELTA/DENTIFICADOR: 45;MENSAJE: ERROR SECUENCIAL REGISTRADO;INFO ADICIONAL: ;TIPO: ERROR;result: Faise                                                                                            |
|               | ESTADO: NO AUTORIZADO, FECHA AUTO. 2022-12-08715:11:26-05:00; AMBIENTE: PRODUCCIÓN; IDENTIFICADOR: 52; MENSAJE: ERROR EN DIFERENCIAS; TIPO. ERROR; result: False; XmiAutorizadoGrabad                        |
|               | ESTADO. DEVUELTA IDENTIFICADOR: 45,MENSAJE: ERROR SECUENCIAL REGISTRADO,INFO ADICIONAL: ;TIPO, ERROR,resuit; Faise                                                                                           |
|               | ESTADO: DEVUELTA IDENTIFICADOR: 45;MENSAJE: ERROR SECUENCIAL REGISTRADO;INFO ADICIONAL: ;TIPO: ERROR;result; False                                                                                           |
|               | ESTADO: NO AUTORIZADO, FECHA AUTO. 2022-12-21T16-28-38-05-00; AMBIENTE: PRODUCCIÓN; IDENTIFICADOR: 58; MENSAJE: ERROR EN LA ESTRUCTURA DE LA CLAVE DE ACCESO; TIPO: ERROR; resu                              |
| 2 21:25:14    | ESTADO: NO AUTORIZADO, FECHA AUTO. 2022-12-21T16-2642-05.00; AMBIENTE: PRODUCCIÓN; IDENTIFICADOR: 58; MENSAJE: ERROR EN LA ESTRUCTURA DE LA CLAVE DE ACCESO; TIPO: ERROR; resu                               |
|               | ESTADO: NO AUTORIZADO, FECHA AUTO. 2022-12-21116-2840-05:00. AMBIENTE: PRODUCCIÓN; IDENTIFICADOR: 50; MENSAJE: ERROR EN LA ESTRUCTURA DE LA CLAVE DE ACCESO, TIPO: ERROR; resu                               |
|               | Eactures subsizience 2000                                                                                                    |
|               | Image: Combined Subscription     Image: Combined Subscription     3996       Image: Combined Feecha     Image: Combined Subscription     78       Combined Feecha     TOTAL DE TRANSACIONES: 11652     11652 |

El color naranja indica que hay transacciones sin autorizar, si llevamos el scroll hacia la derecha podemos leer por qué no fue autorizada.

|                                                   |                                                                                        | NETTOTAL                     | TAX1 | TAX2 | TAX3 | TOTAL | FORMA PAGO                   |
|---------------------------------------------------|----------------------------------------------------------------------------------------|------------------------------|------|------|------|-------|------------------------------|
| ERROR; result: False; XmlAutorizadoGrabado: ERROR |                                                                                        |                              |      |      |      |       |                              |
| ERROR; result: False; XmlAutorizadoGrabado: ERROR |                                                                                        |                              |      |      |      |       |                              |
|                                                   |                                                                                        |                              |      |      |      |       |                              |
| ERROR; result: False; XmlAutorizadoGrabado: ERROR |                                                                                        |                              |      |      |      |       |                              |
|                                                   |                                                                                        | 0                            | 0    | 0    | 0    | 0     | ANULACIONES - PAGO EN CERO=0 |
|                                                   |                                                                                        |                              |      |      |      |       | EFECTIVO-0                   |
|                                                   |                                                                                        |                              |      |      |      |       |                              |
|                                                   |                                                                                        | 0                            | 0    | 0    | 0    | 0     | ANULACIONES - PAGO EN CERO=0 |
|                                                   |                                                                                        |                              |      | 0    | 0    | 0     | EFECTIVO-0                   |
|                                                   |                                                                                        | 0                            | 0    | 0    | 0    | 0     | ANULACIONES - PAGO EN CERO=0 |
|                                                   |                                                                                        | 0                            | 0    | 0    | 0    | 0     | EFECTIVO=0                   |
|                                                   |                                                                                        |                              |      |      |      | 0     | EFECTIVO=0                   |
|                                                   |                                                                                        |                              |      |      |      |       | ANULACIONES - PAGO EN CERO=0 |
|                                                   |                                                                                        | 0                            | 0    | 0    | 0    | 0     | EFECTIVO=0                   |
|                                                   |                                                                                        | 0                            | 0    | 0    |      |       | ANULACIONES - PAGO EN CERO=0 |
|                                                   |                                                                                        | 0                            | 0    | 0    | 0    | 0     | EFECTIVO-0                   |
|                                                   |                                                                                        | 0                            | 0    | 0    | 0    | 0     | ANULACIONES - PAGO EN CERO=0 |
|                                                   |                                                                                        | 0                            | 0    | 0    | 0    | 0     | EFECTIVO=0                   |
|                                                   |                                                                                        |                              |      |      | 0    |       | EFECTIVO-0                   |
|                                                   |                                                                                        | 0                            | 0    | 0    | 0    | 0     | ANULACIONES - PAGO EN CERO=0 |
|                                                   |                                                                                        |                              |      |      |      |       | ANULACIONES - PAGO EN CERO=0 |
|                                                   |                                                                                        | 0                            | 0    | 0    | 0    | 0     | EFECTIVO-0                   |
|                                                   |                                                                                        | 0                            | 0    | 0    | 0    | 0     | ANULACIONES - PAGO EN CERO=0 |
|                                                   |                                                                                        | 0                            | 0    | 0    | 0    | 0     | ANULACIONES - PAGO EN CERO=0 |
|                                                   |                                                                                        | 0                            | 0    |      |      |       | EFECTIVO=0                   |
|                                                   |                                                                                        |                              |      |      |      |       | ANULACIONES - PAGO EN CERO=0 |
|                                                   |                                                                                        | 0                            | 0    | 0    | 0    | 0     | EFECTIVO=0                   |
|                                                   |                                                                                        | 0                            | 0    | 0    | 0    | 0     | ANULACIONES - PAGO EN CERO=0 |
|                                                   | Facturas autorizadas: 399<br>Facturas NO autorizadas: 78<br>Facturas SIN procesar: 757 | 6<br>Reportar a<br>8 ACKLINS | 1    |      |      |       |                              |

El color rojo indica que haya transacciones sin procesar, así mismo a la derecha del formulario podemos evidenciar poque no se procesaron, en este caso son transacciones que no cumplen con las condiciones de proceso (Mayor a 0 o tipo de venta habilitado para generar factura)

Si deseamos podemos exportar esta información a Excel dando clic al botón de logo EXCEL

Si damos clic en el botón Reportar a ACKLINS nos llegara un correo con todas las transacciones no autorizadas y no procesadas para poder revisar